# キヤノン動画ディスプレイ DP-V3010

# ファームウェア Ver.1.3 アップデート手順書

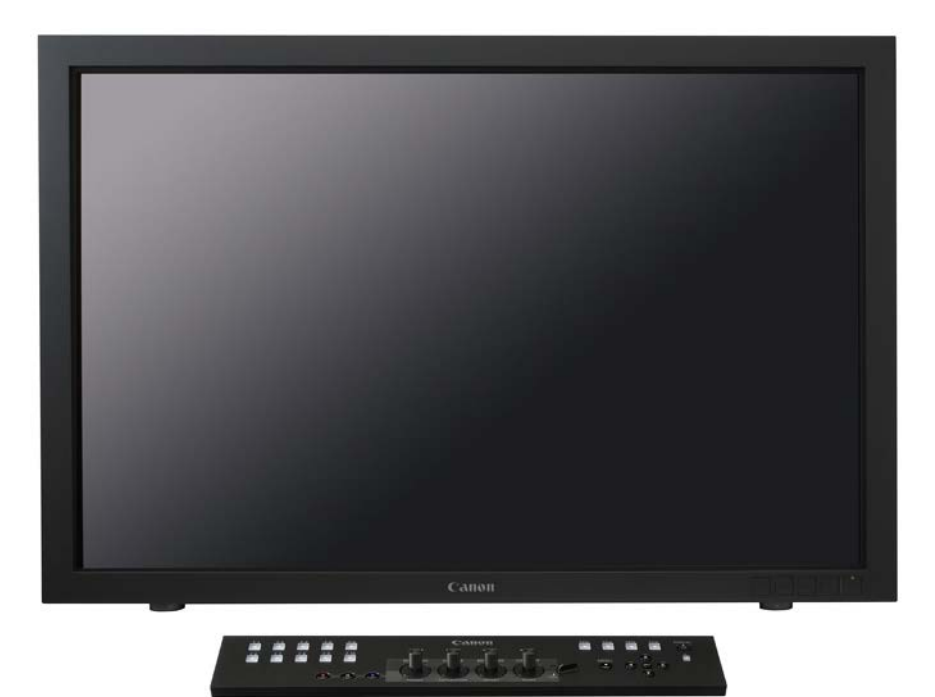

ファームウェアVer. 1.3では、ディスプレイ本体とディスプレイコントローラーのファームウェ アを同時にアップデートすることができます。

下記の重要事項および、手順をよくお読みいただいた上で、ファームウェアをアップデートして ください。

#### [重要] ファームウェアアップデートをする際の注意

- ご自身で変更した各種設定は、ファームウェアをアップデートする前に必ず USB メモリー にバックアップしてください。<sup>(\*)</sup>
- ファームウェアのアップデート中に、ディスプレイ本体の電源を切らないでください。また、 USBメモリーをディスプレイ本体から抜かないでください。ディスプレイ本体の故障の原因 となる場合があります。
- USB メモリーが認識されるまで、10 秒以上かかる場合があります。
- ファームウェアのアップデートが正常に終了せず、ディスプレイ本体が正常に起動しなくなった場合は、キヤノンお客様相談センターにお問い合わせください。
- (\*) バックアップの方法は、使用説明書「エクスポート/インポートする」をご確認ください。

## 手順1.ファームウェアアップデートに必要なツールを準備する

ディスプレイのファームウェアをアップデートするには、下記のものが必要になります。

| 1 | USB メモリー          | FAT16 または FAT32 でフォーマットされたもの (市販品) <sup>(*1)</sup> |
|---|-------------------|----------------------------------------------------|
| 2 | ファームウェアアップデートファイル | update.rom (ダウンロードした DP-V3010-V130.zip に同梱され       |
|   |                   | ています。)                                             |
| 3 | パソコン              | OS: WindowsまたはMac OS Xのパソコン                        |
| 4 | ディスプレイ本体          | DP-V3010                                           |
| 5 | AC 電源コード          | VT-20 (ディスプレイ本体用)                                  |
| 6 | ディスプレイコントローラー     | CL-01                                              |
| 7 | コンパクトパワーアダプター     | CA-PS700 と AC ケーブル(ディスプレイコントローラー用)                 |
| 8 | LAN ケーブル          | LN-30 (ディスプレイコントローラー用)                             |

(\*1) すべてのUSBメモリーの動作を保証するものではありません。

# 手順2.ディスプレイ本体とコントローラーのファームウェアバージョンを確認する

ディスプレイ本体とディスプレイコントローラーのファームウェアの現在のバージョンを確認 することで、バージョンアップが必要であるかどうかを確認します。

1. 本体とディスプレイコントローラーを接続します。

接続方法については、使用説明書の「本体とディスプレイコントローラーを接続する」を参照してください。

2. 本体の主電源スイッチを入れ、ディスプレイコントローラーから本体の電源を入れます。

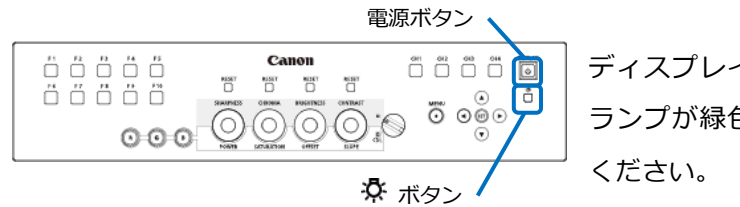

ディスプレイコントローラーの電源ボタンの ランプが緑色に点灯していることを確認して ください。

※ ディスプレイコントローラーの電源ランプが緑色に点灯しない場合は、ディスプレイコント ローラーの 登 ボタンで点灯しない設定になっている、または、本体とディスプレイコントロー ラーがペアリングされていない可能性があります。

ペアリングの詳細は、使用説明書「ペアリングのしかた」をご確認ください。

ディスプレイコントローラーの MENU ボタンで OSD メニューを開き、▲▼ボタンで
「システムインフォメーション」を選択し、ディスプレイおよびディスプレイコントローラーの
「ファームウェア Ver.」を確認します。

|       | システムインフォメーション |                |
|-------|---------------|----------------|
|       | ディスプレイ        | DP-V3010       |
| €     | シリアルNo.       | 0000000        |
|       | ファームウェアVer.   | 110.2223.4430  |
|       | 使用時間          | 4678 h         |
|       | IPアドレス        | 0.0.0.0        |
| 00:00 | サブネットマスク      | 255.255.255.0  |
|       | MACアドレス       | 00:00:00:00:00 |
| ⊳ิด   | ディスプレイコントローラー | CL-01          |
|       | シリアルNo.       | 0000000        |
| 0     | ファームウェアVer.   | 3.29.0         |
|       | IPアドレス        | 0.0.0.0        |
|       | サブネットマスク      | 255.255.255.0  |
|       | MACアドレス       | 00:00:00:00:00 |
|       |               |                |
|       |               |                |

アップデートが必要かどうかは、下の表をご参照ください。

| ディスプレイの<br>ファームウェア Ver. | ディスプレイコントローラー<br>のファームウェア Ver. | アップデートの要否     |
|-------------------------|--------------------------------|---------------|
| 087.1170.4430           | 3.29.0<br>または<br>4.19.0        | アップデートしてください。 |
| 110.2223.4430           | 3.29.0<br>または<br>4.19.0        | アップデートしてください。 |
| 1.2                     | 3.29.0<br>または<br>4.19.0        | アップデートしてください。 |
| 1.3                     | 3.29.0                         | アップデートしてください。 |
| 1.3                     | 4.19.0                         | アップデートは不要です。  |

## 手順3. アップデート用ファイルを USB メモリーにコピーする

1. ダウンロードした「DP-V3010-V130.zip」を解凍し、ファームウェアアップデート用 ファイル「update.rom」を USB メモリーにコピーします。

※ ファームウェアアップデート用ファイルは、必ず USB メモリーのルートディレクトリーに コピーしてください。

### 手順4.ファームウェアのアップデートを実行する

1. ディスプレイ本体の USB 端子へ、手順3 で準備した USB メモリーを挿入します。

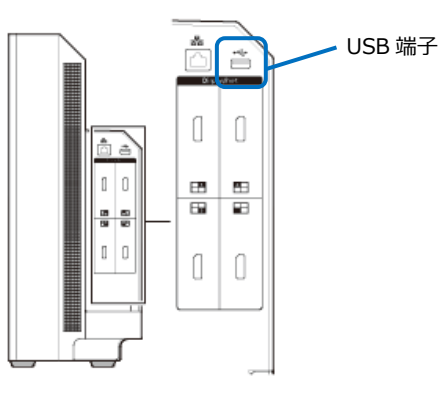

- 2. 自動的にアップデートが始まります。(電源ランプが緑色に点滅します。)
- \* アップデート中は、画面に下記メッセージが表示され、ボタン操作が無効となります。

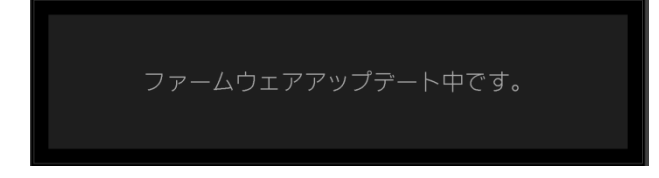

3. 自動的に本体が再起動し、ディスプレイ画面に下記メッセージが表示されれば、アップデー ト完了です。ディスプレイコントローラーの SET ボタンを押して、下記メッセージを消去しま す。

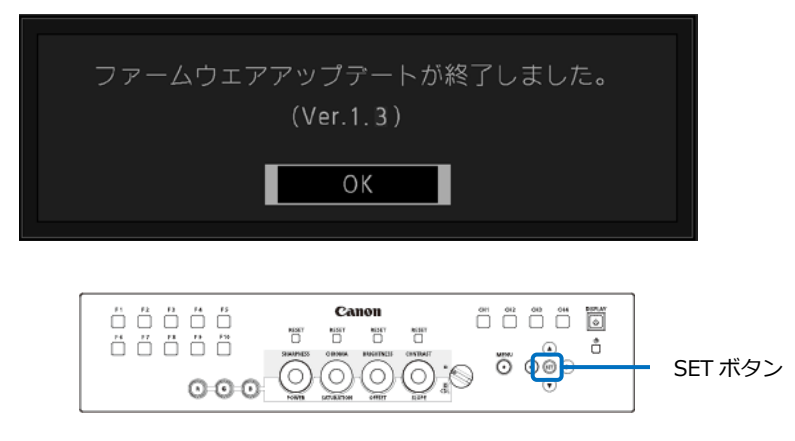

4. 本体の USB 端子から、USB メモリーを抜きます。ディスプレイコントローラーの MENU ボタンで OSD メニューを開き、▲▼ボタンで「システムインフォメーション」を選択します。 ディスプレイの「ファームウェア Ver.」が「1.3」、ディスプレイコントローラーの「ファーム ウェア Ver.」が「4.19.0」であることをご確認ください。

|       | システムインフォメーション |                |
|-------|---------------|----------------|
|       | ディスプレイ        | DP-V3010       |
| €     | シリアルNo.       | 0000000        |
|       | ファームウェアVer.   | 1.3            |
|       | 使用時間          | 4678 h         |
|       | IPアドレス        | 0.0.0.0        |
| 00:00 | サブネットマスク      | 255.255.255.0  |
|       | MACアドレス       | 00:00:00:00:00 |
| ิ⇒ิด  | ディスプレイコントローラー | CL-01          |
|       | シリアルNo.       | 0000000        |
| 0     | ファームウエアVer.   | 4.19.0         |
|       | IPアドレス        | 0.0.0.0        |
|       | サブネットマスク      | 255.255.255.0  |
|       | MACアドレス       | 00:00:00:00:00 |
|       |               |                |
|       |               |                |

今回ご案内のファームウェア Ver. 1.3 により、ディスプレイのファームウェアと共にコントロー ラーのファームウェアもアップデートされます。 ディスプレイコントローラーを接続しないで アップデートした場合、ディスプレイのみがアップデートされますが、コントローラーを接続後、 後からコントローラーのアップデートをすることも可能です。

## こんなときには

#### ファームウェアアップデートが開始されない場合

以下の点について、ご確認ください。

- ・USB メモリー内のファームアップデート用ファイルが、ルートディレクトリー上にある。
- ・ファームアップデート用ファイル名が、「update.rom」である。
- ・USB メモリーが、FAT16 または FAT32 でフォーマットされている。
- ・USB メモリーのセキュリティーが、解除されている。

#### 「ファームウェアアップデートに失敗しました。」が表示された場合

アップデート実行中に、ファイルの読み込みが正常にできなかった場合に表示されます。 USB メモリー以外の記憶デバイスを使用していないかをご確認ください。